## How to add a Health Issue in Allscripts

Step 1: Select the patient

Step 2: Click the Health Issues Icon

| File Registration View GoTo Preferences Tools                                    |
|----------------------------------------------------------------------------------|
| <b>▲ \</b> () \ <b>\ \ \ \ \ \ \ \ \ </b>                                        |
| TEST, TEST                                                                       |
| FORT WASHINGTON CLINIC                                                           |
| Allergies: No Known Drug Allergies, STRAWBERRY (FOOD), Rubber, LATEX             |
| Wt: kg () Dry(Dosing)Wt: kg () Ht: cm CrCl: mL/min SCr: () BSA: sq. m BMI: kg/m2 |

## Step 3: Select Type:

Note: Acute Dx can only be seen at the "Chart" Level

Chronic Dx can be seen by all the (General) Level

| Custom My F                | anked Famil | y History Pa | ast Medical Social           | Medical History   | Past Surgic           | al         |  |  |  |  |  |
|----------------------------|-------------|--------------|------------------------------|-------------------|-----------------------|------------|--|--|--|--|--|
| H 🖉                        | Scope       | Туре         | v Status                     | T                 | Health Issue          |            |  |  |  |  |  |
| Acute Dx (1                | )           |              |                              |                   |                       |            |  |  |  |  |  |
| <b>+</b>                   | This Chart  | Acute Dx     | Active                       | Acute c           | onfusional r          | nigraine   |  |  |  |  |  |
| Chronic Dx                 | (1)         |              |                              |                   |                       |            |  |  |  |  |  |
| +                          | General     | Chronic E    | Active                       | PERITO            | ONSILLAR ABSCESS      |            |  |  |  |  |  |
| Nursing (1)                |             |              |                              |                   |                       |            |  |  |  |  |  |
| +                          | This Chart  | Nursing      | Active                       | Active Diabetes r |                       |            |  |  |  |  |  |
| Family Histo               | ry (3)      |              |                              |                   |                       |            |  |  |  |  |  |
| +                          | General     | Family Hi    | story Active                 | HTN (h            | ypertension)          | ertension) |  |  |  |  |  |
| + 🔳                        | General     | Family Hi    | story Active                 | Family            | Family history of CVA |            |  |  |  |  |  |
| +                          | General     | Family Hi    | story Active                 | consen            | consent               |            |  |  |  |  |  |
| Social Histor              | y (1)       |              |                              |                   |                       |            |  |  |  |  |  |
| 1                          |             |              | Y                            | ·····             |                       |            |  |  |  |  |  |
| d New Healt                | h Issue     |              |                              | <u>`</u>          |                       |            |  |  |  |  |  |
| ect a Type:                | Favorite    | s Browse     | Browse   Full Catalog Search |                   |                       |            |  |  |  |  |  |
| ute Dx<br>ling DX          | Select by   | / Favorites: |                              |                   |                       |            |  |  |  |  |  |
| ronic Dx                   | Ne !Ne      | w Podiatry D | : List 6-20-2014             |                   |                       |            |  |  |  |  |  |
| mily History               |             | <u>(1)</u>   | Health                       | Issues            | Code                  |            |  |  |  |  |  |
| rsing<br>st Medical Hx     |             | Add 🧷        | Abrasion                     |                   | 919.0                 | ICD9       |  |  |  |  |  |
| st Procedures              |             | Add 🧷        | Abrasion, foot               | ion, foot         |                       |            |  |  |  |  |  |
| ncipal Dx                  |             | Add 🧷        | Abscess                      |                   | 682.9                 | ICD9       |  |  |  |  |  |
| condary Dx<br>cial History |             | Add 🧷        | Acquired pes plan            | us                | 734                   | ICD9       |  |  |  |  |  |
| orking Dx                  |             | Add 🖉        | Arthralgia                   |                   | 719.40                | ICD9       |  |  |  |  |  |
|                            |             |              |                              |                   |                       |            |  |  |  |  |  |

**Step 4:** Go to "Full Catalog Search", type the phrase (e.g. headache), click the hourglass to search.

Alternatively, if you know the code, you can check the search code only box to search by code number.

| TEST, TEST                     | FORT WASHINGTON CLINIC Female 38y (16-Apr-1976)<br>Allergy - No Known Drug Allergies; Food: STRAWBERRY (FOOD); Latex: Rubber, LATEX    |                                        |                              |
|--------------------------------|----------------------------------------------------------------------------------------------------|----------------------------------------|------------------------------|
| Add Show/<br>New Modify        | inue Delete Quick Copy with Copy with Details Favorites Add To Favorites Manual Mapping Mapping Mapping Mapping Mapping Mapping Filter | All Column Grid<br>s Selection Options | scmǐ<br>Acronym<br>Expansion |
| TEST, TEST Healt               | h Issues: Currently showing - Health Issue Types (All); Status (Active Only); Entered By (All)                                         |                                        | 11 Hea                       |
| Add New Health Issue           |                                                                                                    |                                        | 🔕 Actio                      |
| Select a Type:                 | avorites Browse Full Catalog Search                                                                                                    |                                        | Canc                         |
| Acute Dx<br>Billing DX         | ieadache 🛛 🗹 🖸 Search Code Only                                                                                                    | ✓ Autosuggest                          | (332 Results)                |
| Chronic Dx                     | Health Issues                                                                                                    | Code                                   | ICI 📥 Hide                   |
| Family History                 | Y Headache                                                                                                    | 784.0                                  | 784.0                        |
| Nursing<br>Past Medical Hx     | Acute headache                                                                                                    | 784.0                                  | 784.0                        |
| Past Procedures                | Headache, acute                                                                                                    | 784.0                                  | 784.0 Add                    |
| Principal Dx                   | Cervicogenic headache                                                                                                    | 784.0                                  | 784.0                        |
| Secondary Dx<br>Social History | Meadache, cervicogenic                                                                                                    | 784.0                                  | 784.0                        |
| Working Dx                     | Cluster headaches                                                                                                    | 339.00                                 | 339.00                       |
|                                | Meadache, cluster                                                                                                    | 339.00                                 | 339.00                       |
|                                | P Headache disorder                                                                                                    | 784.0                                  | 784.0                        |
|                                | Mypnic headache                                                                                                    | 339.81                                 | 339.81                       |
|                                | Headache, hypnic                                                                                                    | 339.81                                 | 339.81 🗸                     |
|                                |                                                                                                    |                                        | ►                            |

**Step 5:** Select the phrase by clicking the pencil icon

**Step 6:** Enter any applicable information and click "Apply" to add to the health issues list.

| TEST, TEST FORT WASHINGTON CLINIC Female 38y (16-Apr-1976)<br>Allergy - No Known Drug Allergies; Food: STRAWBERRY (FOOD); Latex: Rubber, LATEX |               |          |               |                      |                     |                   |                      |                      |          |                      |                     |                 |                              |              |
|----------------------------------------------------------------------------------------------------|---------------|----------|---------------|----------------------|---------------------|-------------------|----------------------|----------------------|----------|----------------------|---------------------|-----------------|------------------------------|--------------|
| Add Show/ [<br>New Modify                                                                                                    | Discontinue D | elete Q  | Ouick<br>Copy | Copy with<br>Details | Add To<br>Favorites | Manual<br>Mapping | Preferred<br>Mapping | Type Defau<br>Filter | lt Reset | Clear All<br>Filters | Column<br>Selection | Grid<br>Options | Scm[<br>Acronym<br>Expansion |              |
| TEST, TEST Health Issues: Currently showing - Health Issue Types (AII); Status (Active Only); Entered By (AII) 11 Health Issue(s) show         |               |          |               |                      |                     |                   |                      |                      |          |                      |                     |                 |                              |              |
| lealth Issue Details                                                                                                    |               |          |               |                      |                     |                   |                      |                      |          |                      |                     |                 |                              |              |
| Type:                                                                                                    | Chronic Dx    |          |               |                      |                     | Ş                 | Status:              | Active               |          |                      |                     |                 |                              | Save Changes |
| Code:                                                                                                    | 784.0         |          | Codin         | g Scheme:            | ICD9                |                   | POA:                 | Unknown              | Pendi    | ing Review I         | POA 🔘 Ver           | ified POA (     | Not POA                      | Cancel       |
| Code Linkages:                                                                                                    | ICD-9: 784.0  | ICD      | -10: R        | 51 9                 | NOMED CT:           | 25064002          | Scope:               | General              |          |                      |                     |                 |                              |              |
| Catalog Name:                                                                                                    | Headache      |          |               |                      |                     |                   |                      |                      |          |                      |                     | Go Back         |                              |              |
| Health Issue:                                                                                                    | Headache      |          |               |                      |                     |                   |                      |                      |          |                      |                     |                 |                              |              |
| Description:                                                                                                    |               |          |               |                      |                     |                   |                      |                      |          |                      |                     |                 | 4                            |              |
| Onset Date:                                                                                                    | 17-Sep-2014   |          |               |                      |                     |                   | Expected             |                      |          |                      |                     |                 | 1111                         | 1            |
|                                                                                                    | ○ M/Υ ⊙ F     | ull Date |               |                      |                     |                   | Resolution           | n:                   |          |                      |                     |                 |                              | 4            |
| Entered:                                                                                                    |               |          |               |                      |                     |                   | Last Modi            | fied:                |          |                      |                     |                 |                              | ]            |
| Info Source:                                                                                                    |               |          |               |                      |                     |                   | Closed:              |                      |          |                      |                     |                 |                              | ]            |
|                                                                                                    |               |          |               |                      |                     |                   |                      |                      |          |                      |                     |                 | Clo                          | ose Help     |